# **Smart Monitor Spacetronik SPD-M434T**

# Instrukcja obsługi

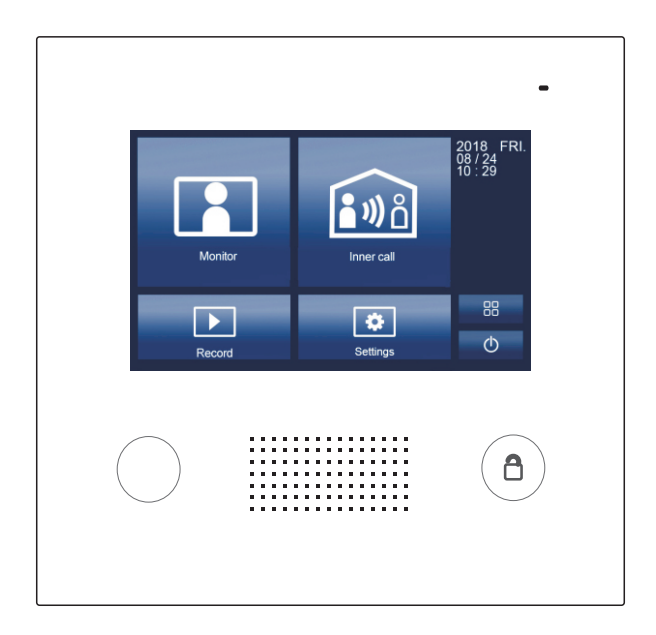

()! Przed użyciem produktu należy uważnie przeczytać niniejszą instrukcję.

#### 1. Opis i funkcje

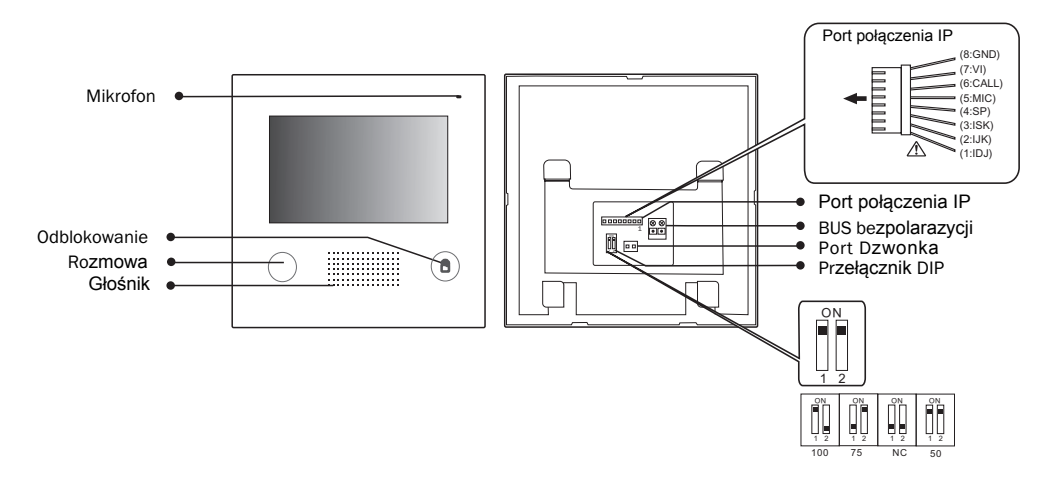

Przełącznik DIP

| Status DIP | Ustawienie                                    | Status DIP | Ustawienie    |
|------------|-----------------------------------------------|------------|---------------|
|            | Monitor na<br>końcu linii                     |            | Zarezerwowane |
|            | Każdy kolejny<br>monitor oprócz<br>ostatniego |            | Zarezerwowane |

#### 2. Montaż monitora

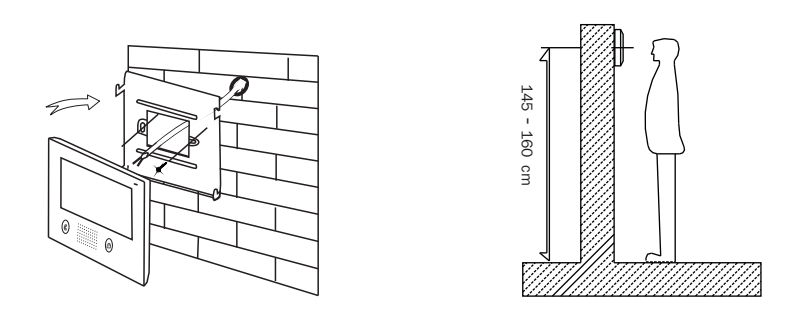

- 1. Za pomocą kołków zamocuj wspornik montażowy na ścianie.
- 2. Prawidłowo podłącz system, a następnie zawieś monitor na wsporniku montażowym.

### 3. Menu

Naciśnij w dowolnym miejscu ekranu monitora w trybie gotowości, strona menu głównego zostanie wyświetlona w następujący sposób:

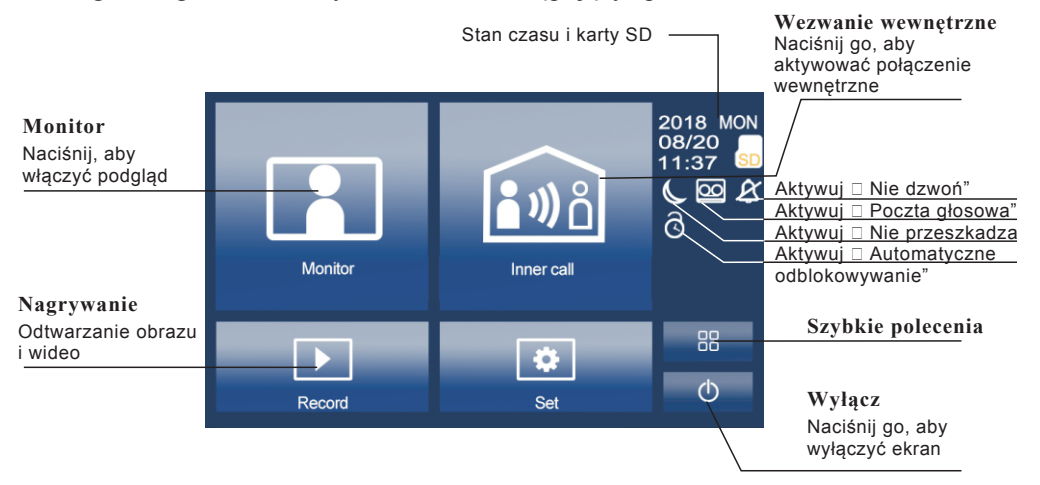

#### 4. Podstawowa obsługa otwierania drzwi

Wideo/Audio nagrywanie

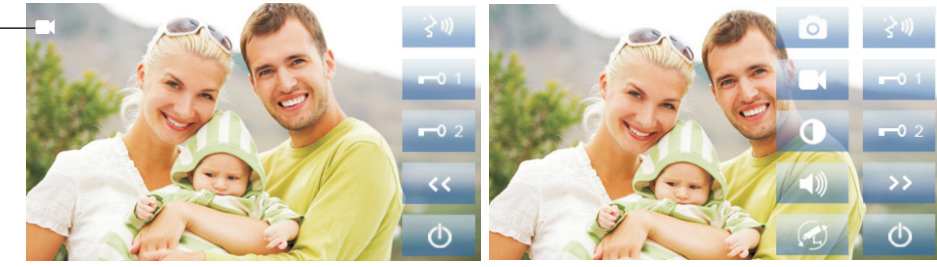

- 1. Naciśnij przycisk Dzwonka na stacji zewnętrznej, a na ekranie monitora wyświetli się obraz odwiedzającego.
- Naciśnij Nodpowiedź na monitorze, możesz rozmawiać z odwiedzjącym przez 100 sekund. naciśnij O Zamknij, aby zakończyć rozmowę. Jeśli nikt nie odbierze połączenia, ekran zostanie automatycznie wyłączony po 100 sekundach.
- 3. Podczas rozmowy naciśnij ➡ Odblokuj, aby odblokować drzwi. Naciśnij ➡ Przełącz kamerę, aby przełączyć się na dodatkową kamerę (jeśli w systemie jest dodatkowa kamera) Naciśnij ➡ Funkcja, aby ustawić więcej funkcji. Naciśnij ➡ Zamknij, aby zakończyć komunikację.

4. Naciśnij 🖪 Monitor w menu głównym, aby przejść do trybu przełączania kamery drzwiowej, jeśli zainstalowanych jest wiele stacji bramowych, możesz wybrać stację zewnętrzną lub kamerę CCTV, którą chcesz oglądać.

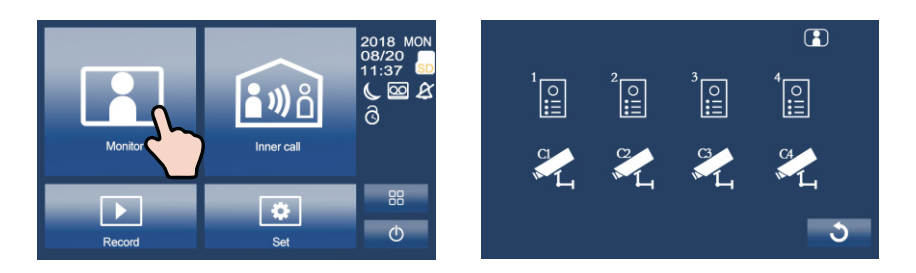

#### 5. Rozmowa wewnętrzna

Użytkownik w jednym mieszkaniu może zadzwonić do innego mieszkania w systemie. Naciśnij a Połączenie wewnętrzne, aby wejść na stronę Połączenia wewnętrznego, użyj i do wyboru następnej strony, naciśnij i, aby zadzwonić do innego monitora.

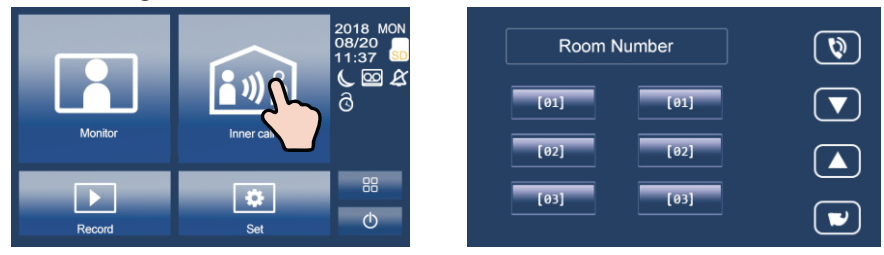

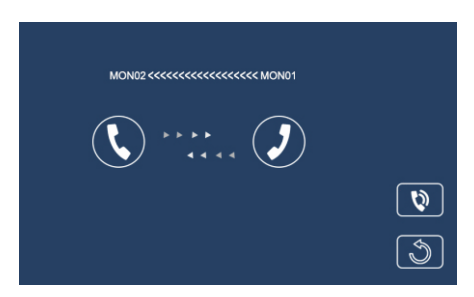

### 6. Zapis obrazu / wideo / audio

1. Zapis obrazu / wideo: 3 sekundy po odebraniu połączenia monitor automatycznie nagrywa wideo / obraz. Możesz też nacisnąć przycisk Funkcja, a następnie nacisnąć
interpretent reczne nagrywanie wideo / obrazu odwiedzającego, gdy monitor jest w stanie monitorowania lub połączenia.

- 2. Nagrywanie dźwięku: Nagrywanie dźwięku zostanie aktywowane w dwóch sytuacjach.
  - 2.1. Gdy dzwonisz do innych mieszkań (połączenie wewnętrzne).

2.2. Jeśli wybierzesz kartę SD jako miejsce zapisu, nagrywanie dźwięku zostanie aktywowane, gdy stacja zewnętrzna zadzwoni do monitora.

Odtwarzanie wideo / obrazów / audio: Naciśnij przycisk ▶ Nagraj w menu głównym, aby wybrać odtwarzanie wideo / obrazu / dźwięku. Naciśnij ≥ ≤ aby wybrać, naciśnij 
, aby wstrzymać, naciśnij

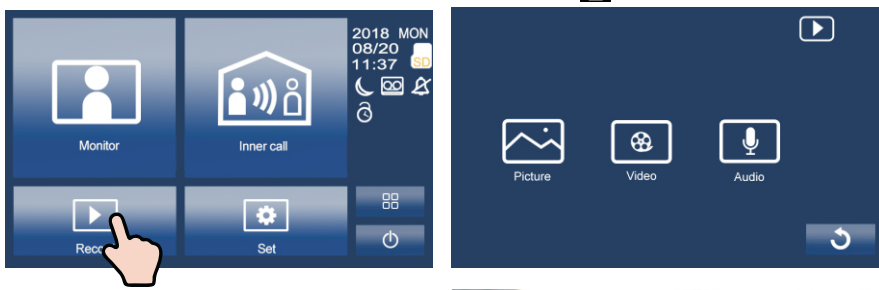

#### Uwaga:

 Obsługuje tylko prędkości zapisu większe niż 4M/S karta SD.
Nowa karta SD musi być sformatowana przez monitor przed użyciem.
Bez karty SD można zapisać tylko 6 obrazów i 2 audio.
Do 32GB karta SD.

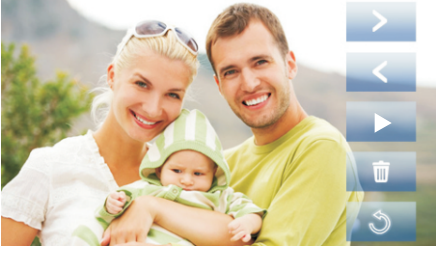

### 7. Dzwonek

 Naciśnij Ustawienia w menu głównym, naciśnij Dzwonek, aby wejść na stronę ustawień dzwonka. Wybierz żądany dzwonek, naciśnij ↓, aby zapisać i wyjść.

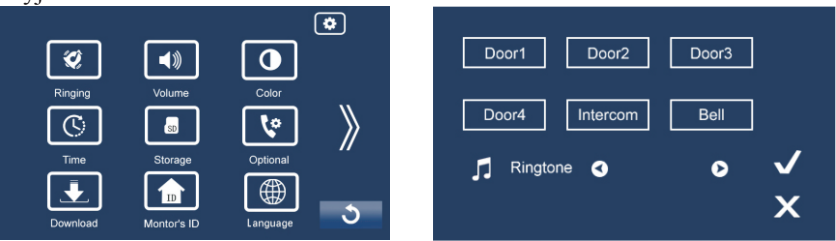

Uwaga: Jeśli w systemie zainstalowane jest kilka stacji bramowych, każda stacja zewnętrzna może być ustawiona na inny dzwonek.

### 8. Głośność

Naciśnij 💽 Ustawienia na stronie menu głównego, naciśnij 🔊 Głośność, aby wejść na stronę regulacji głośności. Czas dnia: 8:00 - 20:59, zakres regulacji głośności dzwonka od 0-10. Noc: 21:00 - 7:59, zakres regulacji głośności dzwonka od 0-10.

#### 9. Język

Naciśnij ikonę 🔛 Ustawienia na stronie menu głównego, naciśnij 💮 Język, aby wejść na stronę ustawień języka. Dostępnych jest dziewięć języków opcjonalnych: angielski, niemiecki, włoski, hiszpański, grecki, francuski, rosyjski, turecki i holenderski.

| English | Deutsch  | Italiano   |   |
|---------|----------|------------|---|
| Español | Ελληνικά | Français   |   |
| Русский | Türkçe   | Nederlands |   |
|         |          |            |   |
|         |          |            | ৩ |

e

Θ

0

0

0

0

0

Ð

•

Day Ringing Volume

Night Ringing Volume

Speak Volume

Mic Volume

Back Tone Volume

#### 10. Ustawienia spersonalizowane

Naciśnij Ustawienia na stronie menu głównego, naciśnij 😵 Opcjonalnie, aby wejść na stronę ustawień osobistych.

Możesz dostosować:

- Automatyczne / ręczne nagrywanie wideo
- Fotografowanie automatyczne / ręczne
- Włącz/ wyłącz połączenie wewnętrzne
- Włącz / wyłącz Nie przeszkadzać
- Ustawienie czasu dzwonka

#### 11. Identyfikator monitora ID

Każdy monitor ma unikalny identyfikator monitora. Gdy w jednym mieszkaniu zainstalowanych jest wiele monitorów, monitory te muszą używać tego samego identyfikatora monitora, a tryb Master / Slave powinien być ustawiony na każdym monitorze.

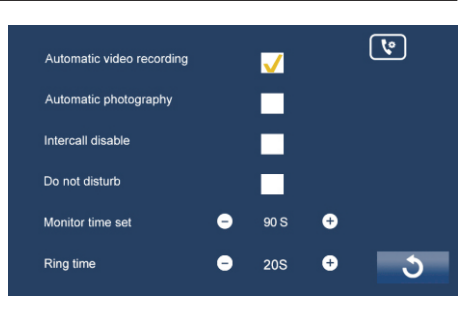

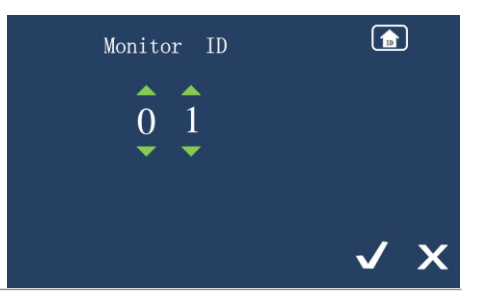

Naciśnij przycisk **SO** Pamięć, aby przejść do strony ustawień karty SD.

Naciśnij 😴 Format, aby sformatować kartę SD Naciśnij 🗊 Informacje, aby sprawdzić informacje o karcie SD.

#### Save SD Card Save Location So Format Save Flash √ So Info

# 13. Sieć (funkcja wywołania przekierowania, tylko z modułem IP)

Jednocześnie: Połączenia ze stacji bramowej zostaną natychmiast przekierowane na smartfony.

Jeśli brak odpowiedzi: Jeśli nikt nie odbiera połączeń na monitorze, po 30 sekundach połączenie zostanie przekierowane na smartfon.

Wyłączenie połączenia sieciowego: połączenia ze stacji bramowej nie będą przekierowywane.

## 14. Stacja zewnętrzna i dodatkowa kamera

Jeśli w systemie zainstalowane są stacje zewnętrzne i dodatkowe kamery, należy ustawić stację zewnętrzną i ilość kamer. Ustawienie domyślne to l stacja zewnętrzna i 0 kamera.

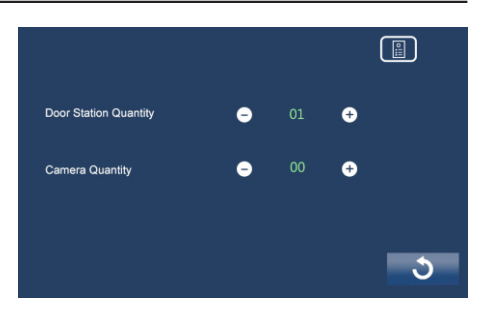

### 15. Poczta głosowa

Naciśnij ikonę 😧 Ustawienia na stronie menu głównego, naciśnij 🔊 , aby przejść do następnej strony, naciśnij 💿 Poczta głosowa, aby przejść do ustawień poczty głosowej. Możesz nagrać własną wiadomość powitalną, naciskając przycisk nagrywania

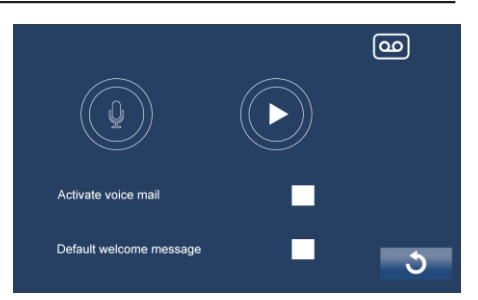

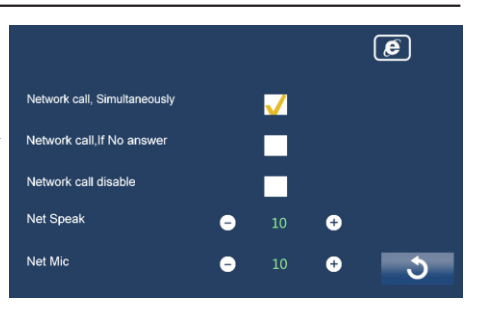

## 16. Tryb automatycznego odblokowania

Naciśnij ikonę 🔀 Ustawienia na stronie menu głównego, naciśnij 💓, aby przejść do następnej strony, naciśnij 🚱, aby przejść do trybu automatycznego odblokowania. Użytkownik może ustawić okres czasu, w tym okresie drzwi otwierają się automatycznie dla wszystkich połączeń.

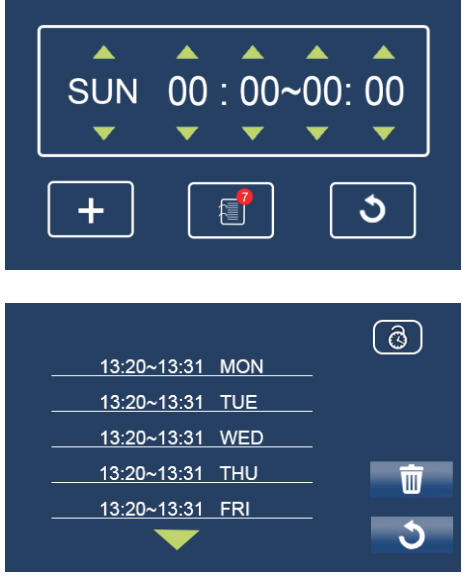

#### 17. Podstawowa instalacja (z modułem IP)

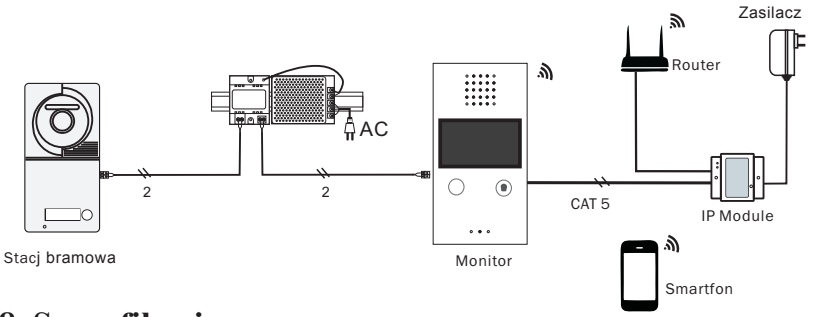

# 18. Specyfikacja

- Zasilanie monitora:
- Pobór energii:
- Ekran monitora:
- Okablowanie:
- Wymiary:

24 V DC

Czuwanie 15mA, praca 350mA

Kolorowy wyświetlacz TFT 4,3 cala

- 2 przewody, bez polaryzacji
- $210 \times 112 \times 22 \text{ mm}$

Wyprodukowano w ChRL dla: DMTrade Mikołaj Tomaszewski; Wiśniowa 36; 64-000 Kościan; NIP: PL 6981681757 sklep@dmtrade.pl Tel.: +48 661082052 +48 785082052